EFI Fiery<sup>™</sup> for the Xerox<sup>®</sup> EX-i C60/C70 Color Server

PostScript patch release note

### Overview

This checklist will help you prepare for the installation of FIT101747085.ps.

| General Information |                 |
|---------------------|-----------------|
| O Current Version   | 2.1             |
| O Defect ID         | FIT101747085.ps |
| O Release Date      | 28-August-2017  |
| ○ Files included    | FIT101747085.ps |
| ○ File size         | 19097714 bytes  |
| O Checksum          | 2357362865      |

### Issue(s) addressed with this release

- FIT101747085: Patch to address Scan to preview and color raster issue.
- FIT101682804: Fiery Patch to address Preview issue for scanned jobs.
- FIT101708372: Colors darker after PO/PO.
- FIT101666109: color changes: raster is corrupted.

## **Steps to reproduce the issue(s)**

### FIT101747085: Fiery Patch to address Preview issue for scanned jobs.

- 1. Navigate to Network scanning at IOT and click on Update Templates.
- 2. Select Fiery\_Color from the list of available templates.
- 3. Click on start to perform Network Scanning.

**Result:** Launch webtools and navigate to Docs tab, click on the scanned document in Printed Docs and notice that "No Preview Available" message in scanned template image for PDF and TIFF jobs.

# FIT101708372: Patch to address color changes issue, when Printer OFF/Printer ON.

- 1. Launch Command Workstation and Login as Admin.
- 2. Import Particular job to Hold Queue.
- 3. Right click on the job, Select properties and perform below settings:
- Paper size: SRA3.
- Copies: 2 and click on Print and Hold.
- 4. Switch Machine and Fiery OFF and ON.
- 5. Print the Raster job without making any changes.
- 6. Compare the outputs of Step3 and Step 5.

Disclaimer

- 1. Functionality to execute copy-protected programs
- 2. Functionality to access to digital contents stored on copy-protected read-only media
- 3. Functionality to access to encrypted and memorized digital contents on a medium that will be sold to the public with the same content
- 4. Functionality for copying control of copyright protected audio/video data
- 5. Functionality to encrypt and/or decrypt to protect libraries, design attributes, or associated data for the design of semiconductor devices or integrated circuits

© Copyright 2014 | ELECTRONICS FOR IMAGING INC

This hardware, software/patches, or technology may contain cryptographic functions as defined in Article 8 (ix) (h) because the cryptographic capability is not user-accessible, and are designed to have only one or more of the following cryptographic functionality(ies):

# EFI Fiery<sup>™</sup> for the Xerox<sup>®</sup> EX-i C60/C70 Color Server

PostScript patch release note

**Results:** Printed job is darker than Previously Printed job.

## FIT101666109: color changes: raster is corrupted.

- 1. Launch Command Workstation and Login as Admin.
- 2. Import Particular job to Processed and Hold Queue.
- 3. Print the Job.
- 4. Switch Machine and Fiery OFF and ON.
- 5. Print the Raster job without making any changes.
- **6.** Compare the outputs of Step3 and Step 5.

**Results:** Printed job is darker and Raster is corrupted than previously printed job.

### IMPORTANT

### Before installing FIT101747085.ps

- 1. Known issues listed below, read before installing FIT101747085.ps patch:
- None
- The following prerequisite(s) must be installed in the order specified before applying the FIT101747085.ps patch:
- None
- 3. Do NOT install any of the following patch (es) after installing the **FIT101747085.ps** patch. If you must install any of the patch(es) below, do so before installing the **FIT101747085.ps** patch:
- None.
- 4. This patch is exclusive, it must be installed by itself, and the server must be rebooted or restarted once. After that, other patches can be applied to the server.

#### **Patch installation instructions**

- 1. Make sure that the Fiery controller has reached Idle.
- 2. Import the patch file **FIT101747085.ps** using Command WorkStation to the Direct connection.
- 3. You must wait until the file finishes processing and Command WorkStation or the LCD show Idle.
- 4. From Command WorkStation, choose Server, Reboot Server, or from the Fiery LCD, select Shut down, Reboot System.
- 5. Wait until the Fiery controller reaches Idle and print the configuration page.
- 6. Verify that the Update Info section contains the patch number **FIT101747085**.

Disclaimer

- 2. Functionality to access to digital contents stored on copy-protected read-only media
- 3. Functionality to access to encrypted and memorized digital contents on a medium that will be sold to the public with the same content
- 4. Functionality for copying control of copyright protected audio/video data
- 5. Functionality to encrypt and/or decrypt to protect libraries, design attributes, or associated data for the design of semiconductor devices or

integrated circuits © Copyright 2014 | ELECTRONICS FOR IMAGING INC

This hardware, software/patches, or technology may contain cryptographic functions as defined in Article 8 (ix) (h) because the cryptographic capability is not user-accessible, and are designed to have only one or more of the following cryptographic functionality(ies):

<sup>1.</sup> Functionality to execute copy-protected programs